| SUNRISE<br>M E D I C A L.<br>NORTH AMERICA                                       | Ho                                | ow to change the zoom out<br>Internet Explorer                                                                                                    |
|----------------------------------------------------------------------------------|-----------------------------------|----------------------------------------------------------------------------------------------------|
| Steps                                                                            |                                   | Illustration                                                                                                    |
| I. Open Internet Explorer                                                        |                                   |                                                                                                    |
| 2. On the top tool bar in the internet explorer window click "view"              |                                   | Image: style style |
| 3. In the View window click<br>"Zoom" to change your<br>or adjust to your screen | on the<br>view to "100"<br>desire |                                                                                                    |